# Anleitung

## Konvertierung von Stromkreisnummern für NT/NTX-Anlagen

Autor: Hans Leiter Datum: 08.0.09

#### Voraussetzungen

- NT/NTX Programmversion 5.1.1.5 oder später
- Evtl. vorbereitete Umsetztabelle im ASCII-Format, z.B. aus Excel-Tabelle generiert

## Vorbereitung

- Kopie von originaler Vorstellung anfertigen, z.B. über M43
- Umsetzungstabelle als Datei mit Endung "REN" auf Floppy oder USB bereitstellen (z.B. als Datei A:\COSI.REN)
- Anlagenkopplung (KNA) abschalten
- Originale Vorstellung über M21 laden

## Rangierung konvertieren

Dieser Vorgang ist notwendig, wenn sich die Gerätenummern auch in der DMX-Adressierung ändert. M430 "Kreisumsetzung" aufrufen.

- ggf. Umsetzungstabelle laden über M430 MENU -> Laden -> Setup mit Namen (bzw. beim ersten Mal von Floppy oder USB)
- Umsetzungstabelle pr
  üfen, ggf. modifizieren und abspeichern mit MENU -> Speichern -> Setup mit Namen
- M430 MENU -> "Rangierung umsetzen", dann Aktion bestätigen. Hinweis: neue Kreise werden automatisch in den Lastkreisausbau übernommen
- M430 mit ESC beenden
- In M206 "Rangierung" Umsetzung für Dimmerkreise prüfen
- Falls Umsetzung nicht korrekt: Alte Rangierung wiederherstellen über M206 MENU -> Laden -> Aktuelle Vorstellung, dann Konvertierung wiederholen
- ggf. neu hinzugekommene Kreise an korrekte Position rangieren

## POS/FW Konfiguration konvertieren

Dieser Vorgang dient dazu, die neue Nummerierung auf die Konfiguration POS/FW-Geräte anzuwenden (HMIs, Farbwechsler).

- M430 "Kreisumsetzung" aufrufen
- ggf. Umsetzungstabelle laden über M430 MENU -> Laden -> Setup mit Namen (oder beim ersten Mal von Floppy/USB)
- Umsetzungstabelle pr
  üfen, ggf. modifizieren und abspeichern mit MENU -> Speichern -> Setup mit Namen
- M430 MENU -> "POS/FW-Gerätekonfiguration umsetzen", dann Aktion bestätigen
- M430 mit ESC beenden
- In M651 "POS/FW-Gerätekonfiguration" Umsetzung prüfen
- Falls Umsetzung nicht korrekt: Alte POS/FW-Konfiguration wiederherstellen über M651 MENU -> Laden -> Aktuelle Vorstellung, dann Konvertierung wiederholen

Im Anschluss an die Konvertierung müssen ggf. die Geräte entsprechend ihrer neuen Parameter-Adressierung einmalig korrigiert werden, sofern sich diese ändert.:

- In M651 "POS/FW-Gerätekonfiguration" für ein Mustergerät die neuen Kanale (z.B. Zeitparameter für Shutter und Farbwechsler) ergänzen.
- Mit Hilfe von Copy/Paste-Operationen die neue Konfiguration auf alle anderen Geräte desselben Typs übertragen
- DMX-Adressierung für alle Geräte korrigieren
- Vorgang für andere Gerätetypen wiederholen

## Umwandlung von Dimmerkreisen in Geräteparameter

Dieser Vorgang dient dazu, bisher als Kreiswert gespeicherte Werte z.B. für Dimmer- oder Farbwechslergschwindigkeiten in gespeicherte Geräteparameter umzuwandeln.

- In M651 "POS/FW-Gerätekonfiguration" ggf. neue Geräteparameter ergänzen.
- Über M695 "Stromkreis auf ML-Parameter konvertieren" für alle Stimmungen Kreiswert auf Geräteparameter konvertieren.
- Vorgang für alle betroffenen Kreise wiederholen.

Hinweis: bisher konnten die Konvertierung nur auf ein Einzelgerät angewendet werden. Durch eine Funktionserweiterung ab April 2003 kann die Funktion auch auf eine selektierte Gerätegruppe angewendet werden, so dass z.B. ein bisher einziger Geschwindigkeitskreis für alle betroffenen Geräte in einem Arbeitsgang nachgespeichert werden kann.

## Komplette Vorstellung konvertieren

Dieser Vorgang dient dazu, die neue Nummerierung auf alle gespeicherten Stimmungen einer Vorstellung anzuwenden. Die Umsetzen erfolgt während des Ladens der Vorstellung in einem speziellen Modus.

• M430 "Kreisumsetzung" aufrufen

- ggf. Umsetzungstabelle laden über M430 MENU -> Laden -> Setup mit Namen (oder beim ersten Mal von Floppy/USB)
- Umsetzungstabelle pr
  üfen, ggf. modifizieren und abspeichern mit MENU -> Speichern -> Setup mit Namen
- M430 MENU -> "Vorstellung beim Laden umsetzen"
- M430 mit ESC beenden
- Durch Abfahren der Stimmungen Umsetzung prüfen
- Die nachfolgend genannten automatisch mitkonvertierte Daten ebenfalls prüfen:
  - Generalstellerzuordnung (M83)
  - Stromkreisgruppen
  - Paletten
  - Stromkreismasken (MAS-Stimmungen)
  - Trickeffekte
- Falls Umsetzung nicht korrekt: Umsetzungstabelle korrigieren und Ladevorgang wiederholen
- Falls Umsetzung korrekt: Neue Rangierung zurückspeichern über M206 MENU -> Speichern -> Aktuelle Vorstellung, ggf. zusätzlich im Setup mit Namen

## HMI-Topografie konvertieren

Dieser Vorgang dient dazu, die neue Nummerierung auch auf die HMI-Topografie anzuwenden. Die Funktion steht nur bei Anwendung eines optional angebotenen HMI-Konvertierungstools zur Verfügung.

- M430 "Kreisumsetzung" aufrufen
- ggf. Umsetzungstabelle laden über M430 MENU -> Laden -> Setup mit Namen (oder beim ersten Mal von Floppy/USB)
- Umsetzungstabelle pr
  üfen, ggf. modifizieren und abspeichern mit MENU -> Speichern -> Setup mit Namen
- ggf. HMI-Programm starten und verbinden
- M430 MENU -> "HMI-Topografie", dann Aktion bestätigen
- ggf. HMI-Programm trennen und neu verbinden
- HMI-Topografie kontrollieren
- Falls Umsetzung nicht korrekt: HMI-Topografie korrigieren

## Einzelne Stimmungen konvertieren

Mit dieser Funktion ist es möglich, in der aktuell geladenen Vorstellung Kreise in allen Stimmungen oder einem Stimmungsbereich umzusetzen. Hierdurch ist es möglich, Kreise zu tauschen, zu kopieren oder zu entfernen.

- M430 "Kreisumsetzung" aufrufen
- Temporäre Umsetztabelle erstellen oder vorhandene Umsetzungstabelle laden über M430 MENU -> Laden -> Setup mit Namen (oder beim ersten Mal von Floppy/USB)
- M430 MENU -> "Stimmungen einzeln umsetzen"

Alternativ ist es auch möglich, nur die Kreise von Trickeffektn umzusetzen:

- M430 "Kreisumsetzung" aufrufen
- Temporäre Umsetztabelle erstellen oder vorhandene Umsetzungstabelle laden über M430 MENU -> Laden -> Setup mit Namen (oder beim ersten Mal von Floppy/USB)
- M430 MENU -> "Trickeffekte einzeln umsetzen"

#### Abschlussarbeiten nach erfolgreicher Umsetzung

- M204 "Lastkreis-Ausbau" und M205 "Stromkreisausbau": nicht mehr benötigte Kreise entfernen, fehlende Kreise ergänzen, dann ggf. als Grundeinstellung zurückspeichern
- M206 "Rangierung": nach Endkontrolle ggf. als Grundeinstellung zurückspeichern
- M651 "POS/FW-Konfiguration" nach Endkontrolle ggf. als Grundeinstellung zurückspeichern
- Komplette Vorstellung zurückspeichern

#### Hinweise

- Neu hinzugekommene, aber nicht rangierte Kreise sind in INTA/AKTA als frei gekennzeichnet. Sie müssen zuerst im Lastkreisausbau (M204) und anschließend in der Rangierung (M206) nachgetragen werden.
- Nicht behandelt werden in dieser Programmversion folgende Daten
  - Direktintensitäten
  - Ersatzkreise
  - Alte POS- und FW-Konfiguration (Programmversion 3.x und älter)
  - Kennlinienzuordnung
  - Lastkreisattribute
  - Gesperrte Stromkreise
  - Dynamische Effekte
  - Kreisnamen für normale Dimmerkreise
  - Registerkennung in SUM-Stimmungen
  - In der Vorstellung gespeicherte Setupdateien mit explizitem Namen

# Beispiel für extern erstelle Konvertierungstabelle

| BKREN                        | MU                 |        |        |            |      |            |  |  |
|------------------------------|--------------------|--------|--------|------------|------|------------|--|--|
| # Das                        | ist e              | eine K | omment | arzei      | le   |            |  |  |
| <pre># Tabellenformat:</pre> |                    |        |        |            |      |            |  |  |
| # Kre                        | reis_alt Kreis_neu |        |        | Kreis2_neu |      | Kreis3_neu |  |  |
| 931                          | 9998               |        |        |            |      |            |  |  |
| 932                          | 9999               |        |        |            |      |            |  |  |
| 933                          | 9971               | 9972   |        |            |      |            |  |  |
| 934                          | 9979               | 9980   | 9981   |            |      |            |  |  |
| 935                          | 9973               | 9974   | 9975   | 9976       | 9977 | 9978       |  |  |
| 936                          | 9982               | 9983   | 9984   | 9985       | 9986 |            |  |  |
| 1001                         | 2000               |        |        |            |      |            |  |  |
| 28                           | 9992               |        |        |            |      |            |  |  |
| 58                           | 9993               |        |        |            |      |            |  |  |
| # var                        | iable              | Numme  |        |            |      |            |  |  |
| 1                            | 13                 |        |        |            |      |            |  |  |
| 2                            | 14                 |        |        |            |      |            |  |  |
| 3                            | 15                 |        |        |            |      |            |  |  |
| 4                            | 9                  |        |        |            |      |            |  |  |
| 5                            | 7                  | 8      |        |            |      |            |  |  |
| 6                            | 5                  | 105    |        |            |      |            |  |  |
| 7                            | 6                  | 106    |        |            |      |            |  |  |
| 8                            | 107                | 108    |        |            |      |            |  |  |
| 9                            | 109                |        |        |            |      |            |  |  |
| 10                           | 115                |        |        |            |      |            |  |  |
| 11                           | 114                |        |        |            |      |            |  |  |
| 12                           | 113                |        |        |            |      |            |  |  |
| 31                           | 61                 |        |        |            |      |            |  |  |
| 32                           | 62                 |        |        |            |      |            |  |  |
| 35                           | 65                 |        |        |            |      |            |  |  |
| 36                           | 66                 |        |        |            |      |            |  |  |
| 41                           | 93                 |        |        |            |      |            |  |  |
| 42                           | 92                 |        |        |            |      |            |  |  |
| 61                           | 161                |        |        |            |      |            |  |  |
| 62                           | 162                |        |        |            |      |            |  |  |
| 65                           | 165                |        |        |            |      |            |  |  |
| 66                           | 166                |        |        |            |      |            |  |  |
| 71                           | 193                |        |        |            |      |            |  |  |
| 12                           | 192                |        |        |            |      |            |  |  |
| 441                          | 1041               |        |        |            |      |            |  |  |
| 442                          | 1042               |        |        |            |      |            |  |  |
| 494                          | 984                |        |        |            |      |            |  |  |
| 495                          | 986                |        |        |            |      |            |  |  |
| 496                          | 987                |        |        |            |      |            |  |  |
| 497                          | 989<br>C1E         |        |        |            |      |            |  |  |
| 505                          | 610                |        |        |            |      |            |  |  |
| 516                          | 663                |        |        |            |      |            |  |  |
| J∠U<br>520                   | 00/<br>005         |        |        |            |      |            |  |  |
| 000<br>560                   | 202<br>762         |        |        |            |      |            |  |  |
| 500<br>570                   | 103<br>757         |        |        |            |      |            |  |  |
| 5/0                          | 101                |        |        |            |      |            |  |  |
| ン ひ う<br>下 の の               | 900<br>007         |        |        |            |      |            |  |  |
| 590                          | 00/                |        |        |            |      |            |  |  |
| 592<br>500                   | 015<br>015         |        |        |            |      |            |  |  |
| 593                          | C T Q              |        |        |            |      |            |  |  |
| J 9 4                        | ŏ∠U                |        |        |            |      |            |  |  |

| 595 822                                                                 |       |
|-------------------------------------------------------------------------|-------|
| 596 826                                                                 |       |
| 597 828                                                                 |       |
| 598 832                                                                 |       |
| 9010 4051                                                               |       |
| 9012 4151                                                               |       |
| <pre># HMI, Gl<sup>n</sup>hlicht Farbwechsler und sonstige POS-Ge</pre> | erΣte |
| 259 2004                                                                |       |
| 262 2002                                                                |       |
| 264 12                                                                  |       |
| 266 10                                                                  |       |
| 268 110                                                                 |       |
| 270 112                                                                 |       |
| 296 2                                                                   |       |
| 298 3                                                                   |       |
| 615 2151                                                                |       |
| 621 29                                                                  |       |
| 635 129                                                                 |       |
| 641 2152                                                                |       |
| 671 2001                                                                |       |
| 672 2003                                                                |       |
| 675 2059                                                                |       |
| 676 2005                                                                |       |
| 677 2007                                                                |       |
| 678 2009                                                                |       |
| 680 2019                                                                |       |
| 681 2071                                                                |       |
|                                                                         |       |
|                                                                         |       |
|                                                                         |       |
| 686 2006                                                                |       |
| 687 2008                                                                |       |
| 688 2010                                                                |       |
| 692 4                                                                   |       |
| 694 11                                                                  |       |
| COE 111                                                                 |       |

END